### 安否確認システムについて

本学では、大地震、風水害などの自然災害や事故が発生した場合に、学生及び教職員の安否確認を行う手段として、安否確認システムを導入いたしました。

安否確認システムの概要(操作方法は、別紙「安否確認システム操作方法」のとおり)

1 安否確認発令

- (2) 各人が登録した E-mail アドレスにメールが送信される。
- (3)-1 安否情報回答登録画面を開き登録する。【今回の使用訓練ではこちらから回答してください】
- ③-2 安否掲示板画面を開き登録する。
  - (他人の携帯電話を借りた場合や友人の情報を登録する場合)

#### 使用訓練

平成26年度防災・防火訓練時に下記のとおり使用訓練を実施しますので、多くのご参加をお願いいたします。

日時:平成26年12月10日(水)12時頃

対象:全学生、教職員

返信期限:受信後、できるだけ速やかに回答をお願いいたします。

事前準備:以下により携帯メールアドレス登録を完了してください。 学生:学務情報システムから 教職員:情報基盤センターのパスワード変更システムから

> ※1 安否確認メールは、以下のアドレスから発信いたしますので、受信拒否にならないように設 定を行っておいてください。

anpi.kakunin@ynu.ac.jp

※2 メールアドレスが正しく登録されているか確認をお願いいたします。

# 安否確認システム操作方法

### 1.メール受信から安否確認画面へ【今回の訓練では、こちらから回答してください】

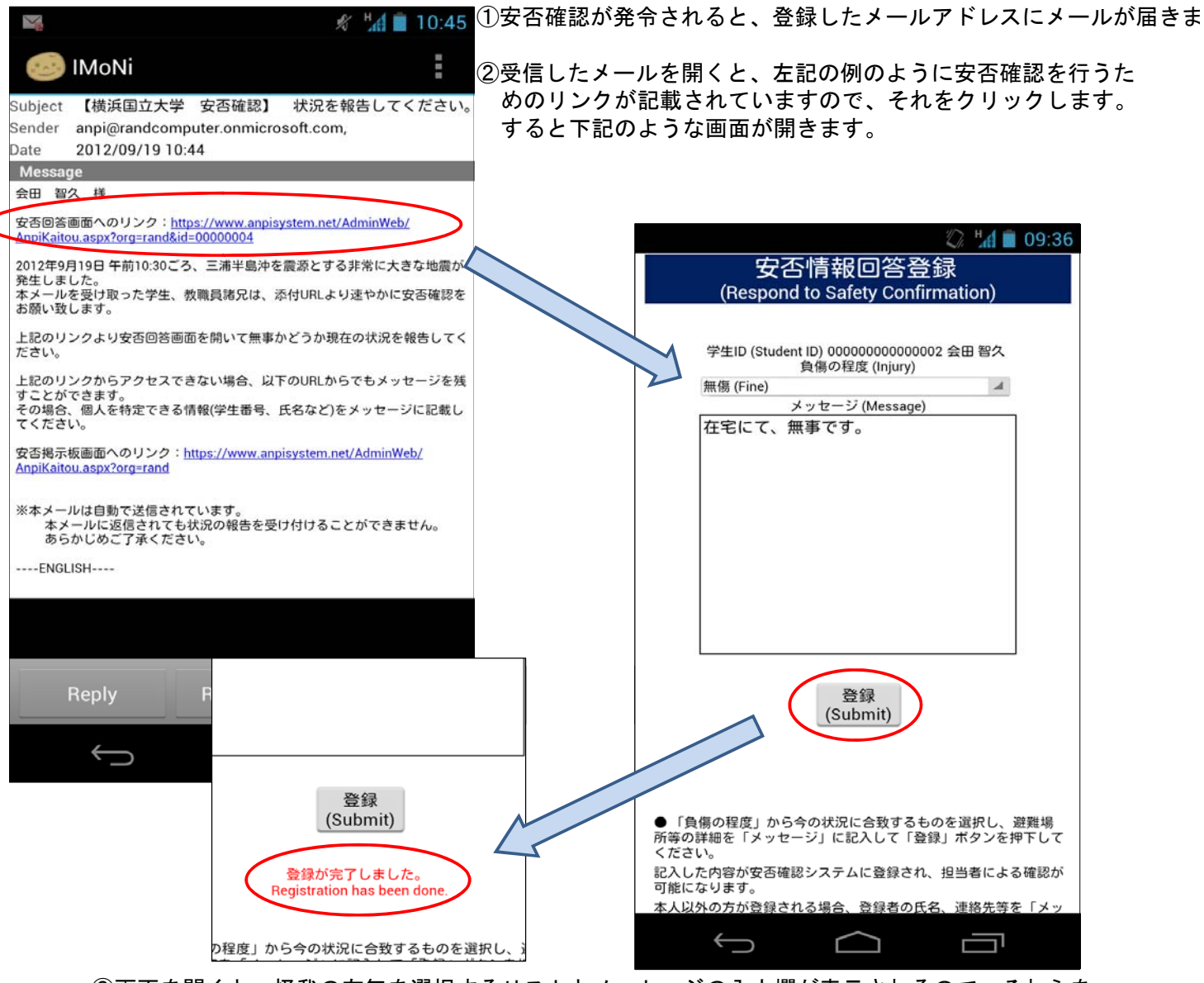

- ③画面を開くと、怪我の有無を選択するリストとメッセージの入力欄が表示されるので、それらを入力して「登録」ボタンをクリックすると内容が保存されます。 保存されたメッセージは管理者が閲覧できるようになっています。 メッセージは最大2000文字まで入力可能です。
- ※一度画面を閉じてからも、再びメール記載のURLリンクから本画面を表示させることができます。 その際に以前入力した内容を編集することができます。

## 2. 安否確認掲示板への書き込み【1で回答できなかった場合は、こちらから登録してください】

| 🛒 🧳 🕺 🕺 🕺 🕺 🕺                                                                                                    | ①安否確認が発令されると、メールによる自動安否確認のほかに                                                                                                    |
|----------------------------------------------------------------------------------------------------|----------------------------------------------------------------------------------------------------|
|                                                                                                    | 災害掲示板のような本機能も利用することが可能になります。                                                                                                    |
| Subject 【横浜国立大学 安否確認】 状況を報告してください。<br>Sender anpi@randcomputer.onmicrosoft.com,<br>Date 2012/09/19 10:44                                                           | ②リンクをクリックすると下記のような画面が開きます。                                                                                                    |
| Message<br>今回 知久 詳                                                                                                    |                                                                                                    |
|                                                                                                    | ■ 09:4<br>安否情報掲示板登録<br>(Safety Information Noticeboard)<br>学生ID (Student ID) 赤城 志穂<br>メッセージ(Message)<br>工学部2年の赤城です。<br>友人の携帯から送信していますが、無事<br>です。                                                               |
| <ul> <li>※本メールは自動で送信されています。<br/>本メールに返信されても状況の報告を受け付けることができません。<br/>あらかじめご了承ください。</li> <li>ENGLISH</li> <li>Boply Boply all Doloto</li> </ul>                      | 登録<br>(Submit)                                                                                                    |
| <ul> <li>③学生ID欄には、自分の書込みであれば自然</li> <li>学生IDや氏名を入力します。</li> <li>本人に代わって書き込んでいる場合はその</li> <li>の学生IDや氏名を入力します。</li> <li>メッセージ欄には自由にメッセージを書き</li> <li>めます。</li> </ul> | <ul> <li>         ・ 学生IDがわかる場合は入力し、わからない場合は「メッセージ」<br/>に氏名、連絡先、現在の状況を記入して「登録」ボタンを押下して<br/>ください。<br/>記入した内容が安否確認システムに登録され、担当者による確認が<br/>可能になります。     </li> <li>         ・・・・・・・・・・・・・・・・・・・・・・・・・・・・・</li></ul> |

- メッセージは最大2000文字まで入力可能です。
- ④「登録」ボタンをクリックすると書き込んだ内容 が保存されます。
  - ※安否確認メールを受け取れない状況にあって、友達の携帯や避難所等に設置されたPCなどから 安否の確認を取りたいという場合には、本掲示板機能を利用します。
  - ※管理者は本掲示板の投稿内容と安否未確認者のリストを照合して、安否確認作業を行います。 そのため、学生ID欄にはなるべく学生番号や氏名など、個人が特定できる内容を入力してください。